## КАК ВОЙТИ В ЭЛЕКТРОННЫЙ ДНЕВНИК?

Обязательное требование: родитель, либо учащийся старше 14 лет должен быть зарегистрирован на портале Госуслуг и иметь учётную запись со статусом "Подтверждённая".

| госус     | луги                                   |           | Услуги Оп  | лата Подде | ержка С | · · · · · · · · · · · · · · · · · · ·                               |
|-----------|----------------------------------------|-----------|------------|------------|---------|---------------------------------------------------------------------|
| 🕈 Главная | Персональная информация                |           |            |            |         |                                                                     |
| ()<br>(†  | Паспорт СНИЛС<br>Мои данные и контакты | инн       | 6]         |            |         | Статус учетной записи —<br>«Подтвержденная»                         |
| Обзор     | Уведомления 4                          | Документы | Карты опла | ты Наст    | гройки  | Пользуйтесь<br>электронными услугами на<br>портале без ограничений. |
|           | Мои выбо                               | ры        |            |            |         | Выбрать услугу                                                      |

Для входа в электронный дневник родителям (законным представителям) и учащемуся выдаётся ссылка вида *http://dnevnik.kiasuo.ru/diary/activation*, а также пригласительные коды для первого входа: для родителя и для учащегося они **различные.** 

Кроме этого, в личной карте учащегося, в информации о родителях необходимо внести СНИЛС. Это позволит родителям войти в дневник, не используя пригласительный код!

1) При переходе по ссылке dnevnik.kiasuo.ru открывается стартовая страница дневника с кнопками **"войти через Госуслуги" и "Вход для детей до 14 лет".** 

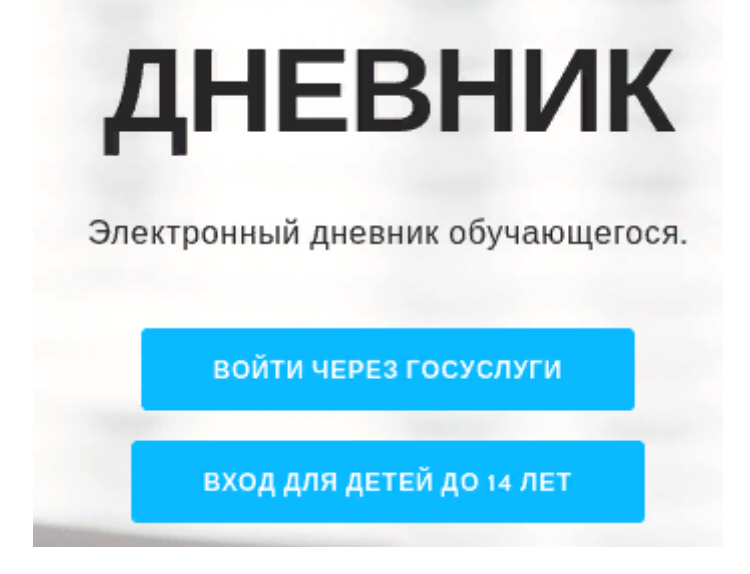

2) Первый вход в дневник: если Вы родитель или учащийся старше 14 лет, то Вам нужно нажать кнопку "Войти через Госуслуги"

Примечание: если у родителя в личной карте ученика прописан СНИЛС, то вход в дневник будет осуществлен *без ввода кода и активации приглашения!* 

Войдя, необходимо указать, кем является пользователь:

| Вы успешно вошли через ЕСИА | 0                        |  |  |
|-----------------------------|--------------------------|--|--|
| Дневник КИАСУО              | 🖾 🖻 Вый                  |  |  |
| Обучающиеся                 | Активировать приглашение |  |  |
| Определение роли            |                          |  |  |
|                             |                          |  |  |
|                             |                          |  |  |
|                             |                          |  |  |
|                             |                          |  |  |
|                             |                          |  |  |
| Я являюсь обучающимся       | Я являюсь родителем      |  |  |
|                             |                          |  |  |

3)Выбрав свою роль, пользователю нужно ввести свои данные, пригласительный код и активировать приглашение в дневник:

| Дневник КИАСУО            | 🗹 🗋                      |
|---------------------------|--------------------------|
| Обучающиеся               | Активировать приглашение |
| Пуляся Александр Скрливан |                          |

## Активировать приглашение родителя

| Пригласительный код |  |  |
|---------------------|--|--|

Примечание для родителей: чтобы правильно добавить второго (и последующего) ребёнка:

| Дневник КИАСУО      |                              |                       | ₫2 ॒2       | Иванова Татьяна | Ивановна 🗿 Выі |
|---------------------|------------------------------|-----------------------|-------------|-----------------|----------------|
| Обучающиес          | я                            | [                     | Активироват | гь приглашение  |                |
| Иванова Татьяна Ива | новна                        |                       |             | 1               | . Жмнте сюда   |
|                     | Активироват                  | ь приглашение родител | ія          | 2. Жмите        | е сюда         |
|                     | _Фамилия обучающегося        |                       |             |                 |                |
|                     | <u>*</u> Имя обучающегося    |                       |             |                 |                |
|                     | <u>*</u> Пригласительный код |                       |             |                 |                |
|                     |                              |                       |             |                 |                |
|                     | АКТИВИРОВАТЬ ПРИГЛАШЕН       | ИЕ                    |             |                 |                |

4) **Вход для обучающихся до 14 лет.** Вход осуществляется по логину и паролю, которые создаёт родитель во вкладке "Доступ обучающихся до 14 лет" в своей учётной записи родителя в дневнике.

| Обучающиеся | Доступ обучающихся до 14 лет | Активировать приглашение                     |
|-------------|------------------------------|----------------------------------------------|
| Дневник     |                              | Управление учетными записями детей до 14 лет |
| Обучающийся | Клас                         | с Логин Последний вход                       |

## Печать дневника

Для печати дневника (текущих оценок) перейти в класс, вкладку "Дневник", нажать индикатор печати, выбрать период. Файл в PDF-формате будет готов для печати.

| 2А класс     | Галина Николаевна Класс. рук. |                          |                                                      |
|--------------|-------------------------------|--------------------------|------------------------------------------------------|
| Карточка     | Дневник                       |                          |                                                      |
| Обучающиеся  | ΟNΦ                           | Код для обучающегося     | Код для родителя                                     |
| Группы       | 1                             | <b>6</b> 001             | ×                                                    |
| Занятия      |                               | Текущая неделя           | всего визитов 35, последний визит: 13.01.2<br>1942   |
| Успеваемость | 2                             | Прошедшая неделя         | ×                                                    |
| Нагрузка     |                               | Текущий месяц            | всего визитов 156, последний визит: 24.01<br>44078   |
| Дневник      | 3                             | Прошедший месяц          | ×                                                    |
|              |                               | 1 триместр<br>2 триместр | всего визитов 43, последний визит: 17.01.2<br>74180: |
|              | 4                             | 3 триместр               | к<br>всего визитов 14. последний визит: 18.12.2      |
|              |                               |                          | 42751                                                |

## Отвязка пользователя от дневника обучающегося

Это необходимо, если по каким-то причинам родитель или ученик не могут войти в дневник. Для отвязки пользователя от дневника перейти в класс, вкладку "Дневник", нажать крестик

| 2А класс     | Галина Николаевна Класс. рук. |                            |                                                                                                    |
|--------------|-------------------------------|----------------------------|----------------------------------------------------------------------------------------------------|
| Карточка     | Дневник                       |                            |                                                                                                    |
| Обучающиеся  | ΟΝΦ                           | Код для обучающегося       | Код для родителя                                                                                                    |
| Группы       | 1                             | <b>6001</b>                | ×                                                                                                    |
| Занятия      |                               | Текущая неделя             | всего визитов 35, последний визит: 13.01.2<br>19428                                                                                                    |
| Успеваемость | 2                             | Прошедшая неделя           | ×                                                                                                    |
| Нагрузка     |                               | Текущий месяц              | всего визитов 156, последнии визит: 24.01<br>44078                                                                                                    |
| Дневник      | 3                             | Прошедший месяц 1 триместр | ×                                                                                                    |
|              |                               | 2 триместр                 | всего визитов 43, последний визит: 17.01.2<br>74180:                                                                                                    |
|              | 4                             | 3 триместр                 | конструкти в конструктий во во конструктий в конструктий в констру ти конструктий в конструктий в конструктий |